■Windows10 から Windows11 へのバージョンアップの手順

パソコンの基本ソフト Windows10 は、2025 年 10 月 14 日にサポート終了となります。

サポート終了後も使用可能ですが、新たなセキュリティ更新プログラムが提供されなくなります。 Windows10のパソコンをお使いの場合は、セキュリティの観点から、できるだけ早く Windows11 への変更をお願いします。

本資料では、WindowsII へのバージョンアップの方法を、以下Ⅰ.2.の順に説明します。

|. 診断ツールを使って、Windows||に対応しているか確認する。

2. インストーラをダウンロードして、WindowsII にバージョンアップする。

- 1. 診断ツールを使って、WindowsII に対応しているか確認する。
  - I) 以下 URL を開き、<PC 正常性チェック アプリのダウンロード>をクリック。
  - 2)ダウンロード <ファイルを開く>をクリック。

https://www.microsoft.com/ja-jp/windows/windows-II#pchealthcheck

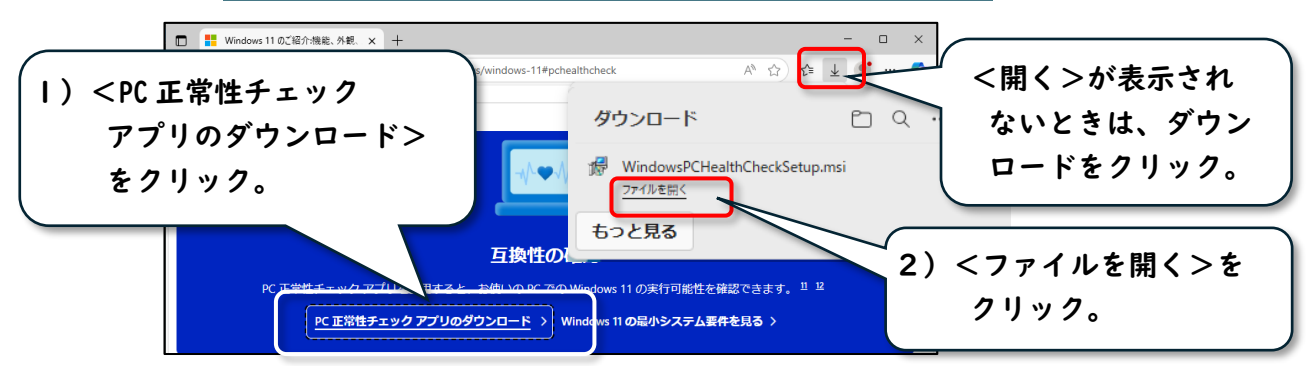

3)(1)使用許諾契約書に↓を入れたあと、(2)<インストール>をクリック。

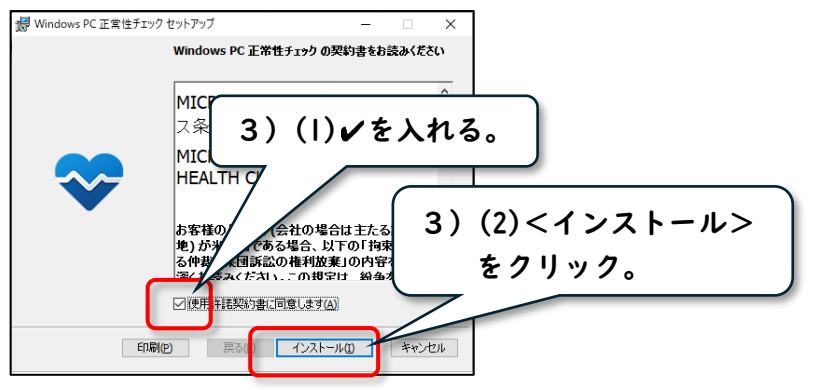

4)(I)「Windows PC 正常性チェックを開く」に√が入っていることを確認して、
(2)<完了>をクリック。

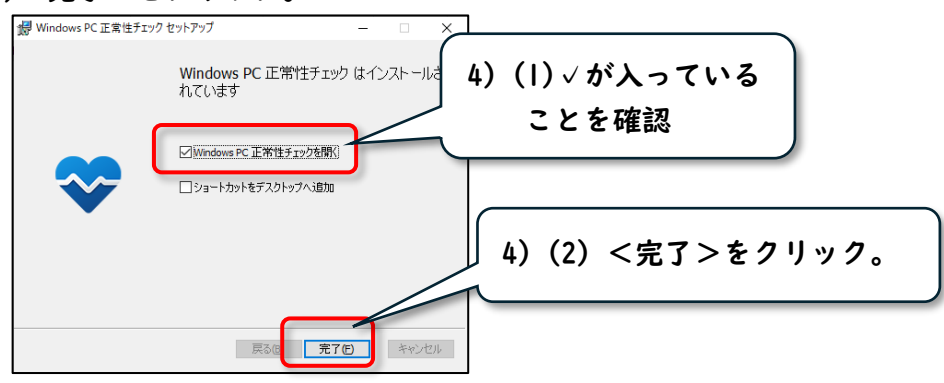

<sup>■</sup>Windows || の仕様、機能、コンピューターの要件を確認する。

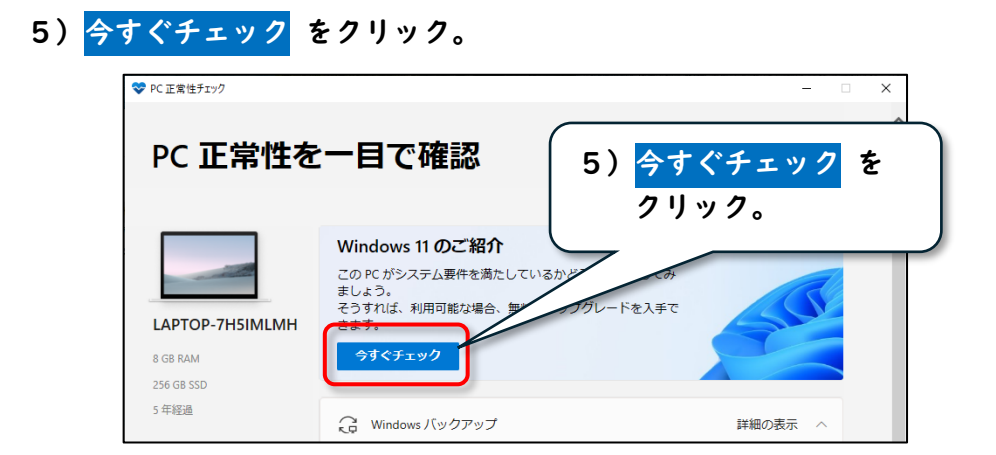

- 6)以下①、②の表示内容にあわせて対応します。
  - ①『この PC は Windows II の要件を満たしています』と表示された場合

Windows || へのバージョンアップが可能です。2. へお進みください。

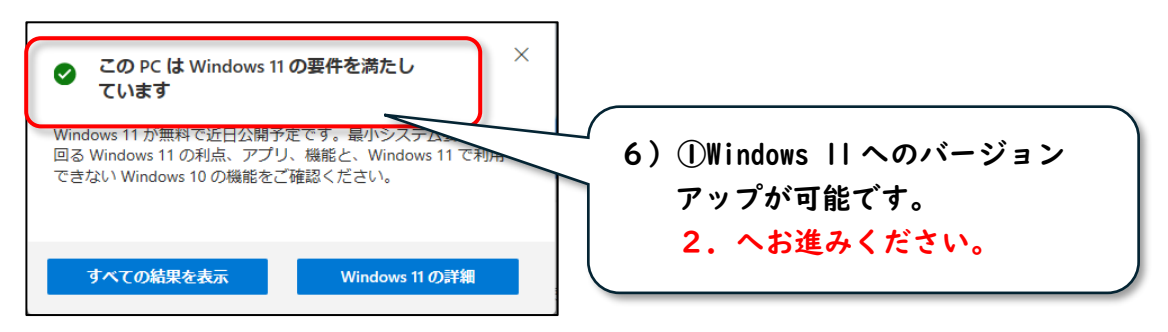

②『この PC は現在、Windows II システムの要件を満たしていません』と表示された場合

Windows || にバージョンアップできません。パソコンの購入(買い替え)が必要です。

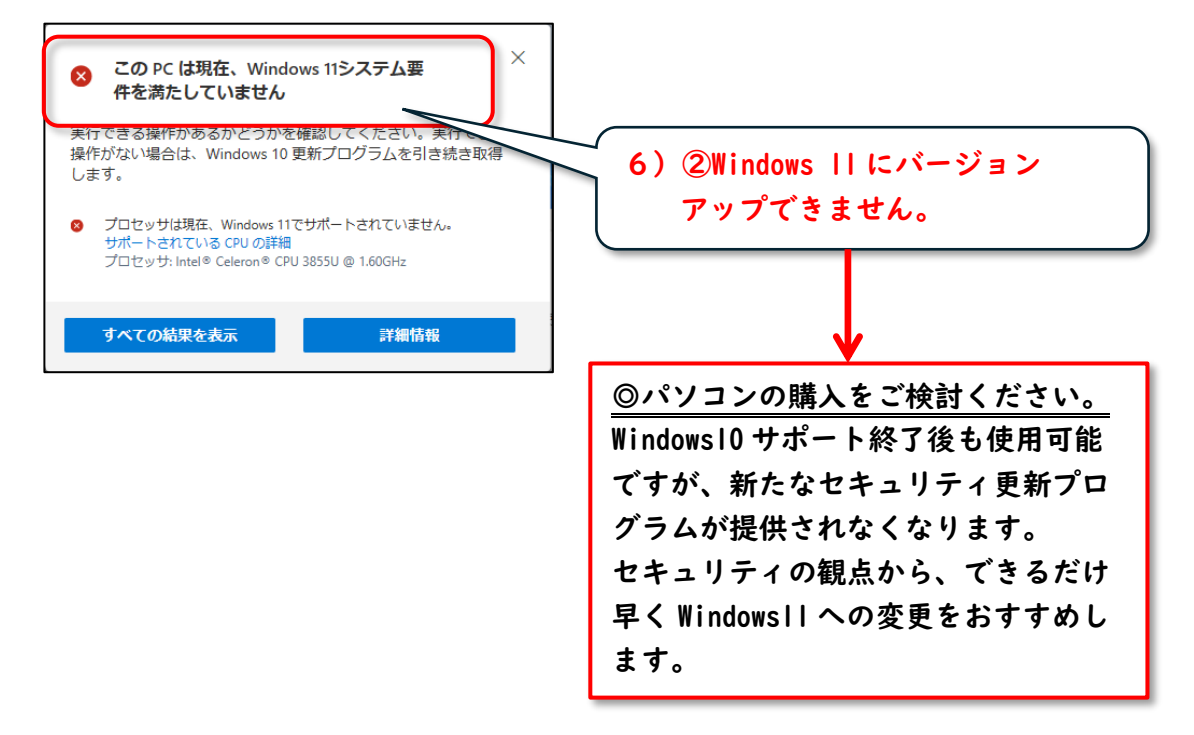

2. インストーラをダウンロードして、WindowsII にバージョンアップする。

《重要》以下作業はパソコンの再起動が発生します。作業中のデータがある場合は、 保存してから、作業してください。

I)以下 URL を開き、 今すぐダウンロード をクリック。

■Windows || インストール アシスタント

https://www.microsoft.com/ja-jp/software-download/windowsll

2) <開く>をクリック。

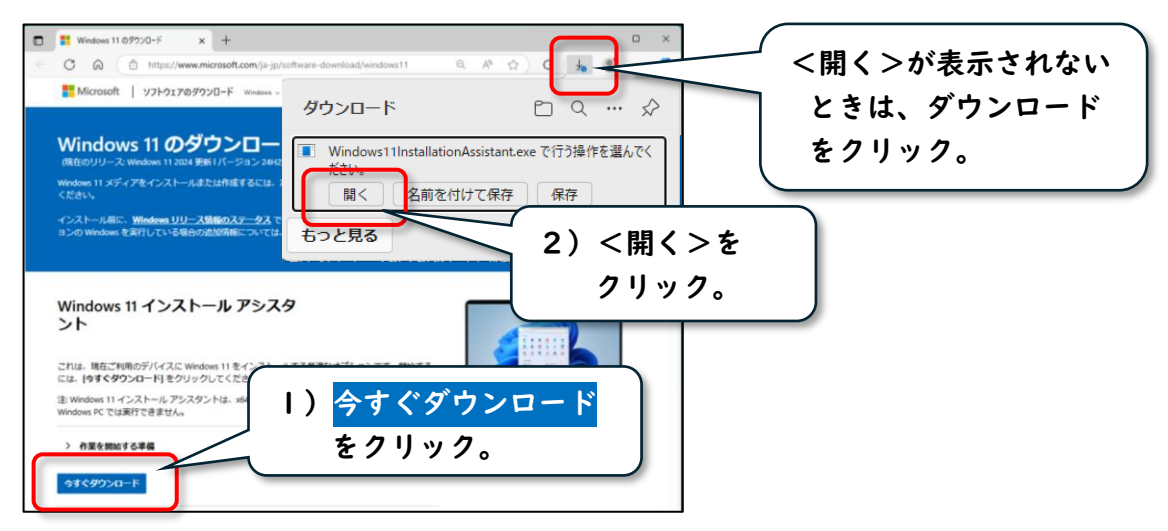

3) <同意してインストール>をクリック。

Windows II へのバージョンアップは、20~30 分程度かかります。

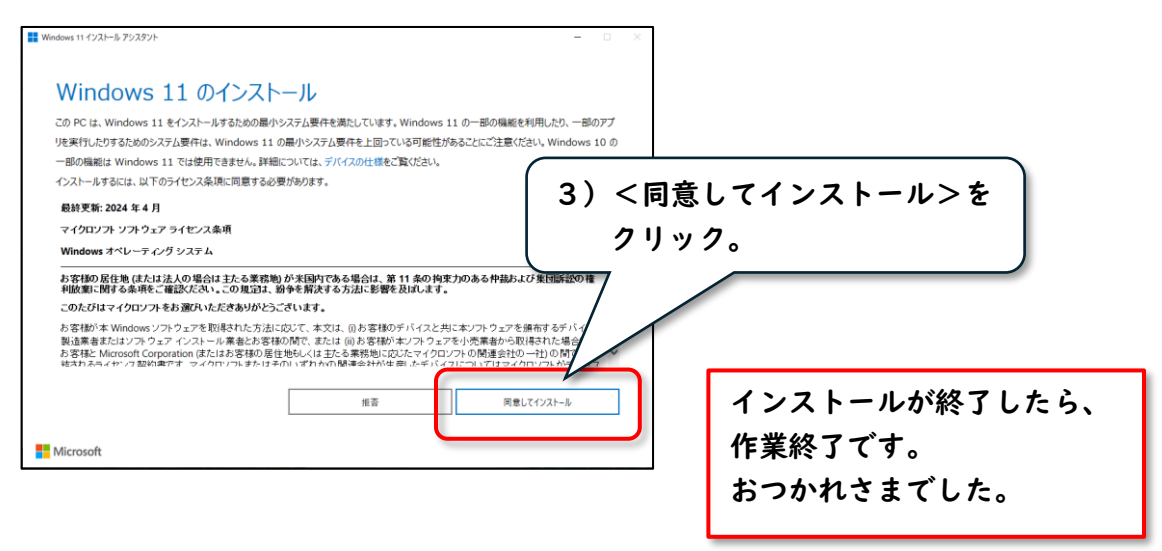